## **E-MAIL-ABRUFEN**

1. Website Office 365 aufrufen: <u>https://portal.office.com</u>

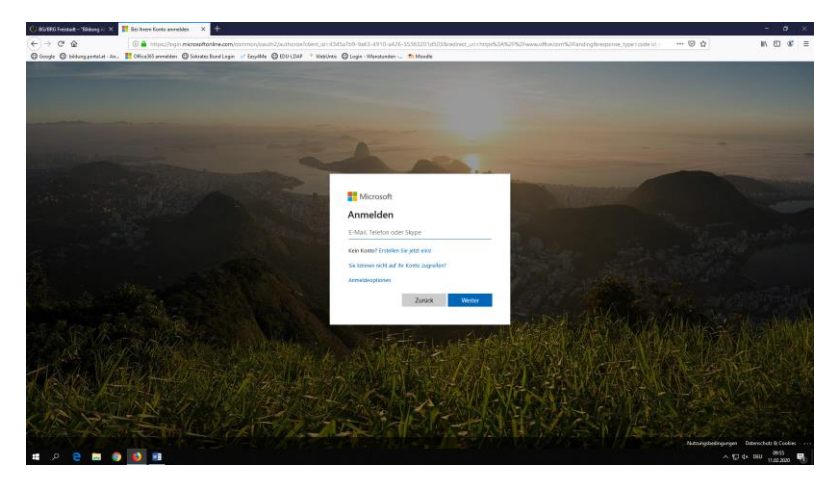

- 2. E-Mail-Adresse eingeben und auf "Weiter" klicken (erster Buchstabe deines Vornamens - Punkt - Nachname)
- 3. Passwort wie bei Schul-PCs eingeben und auf "Anmelden" klicken.

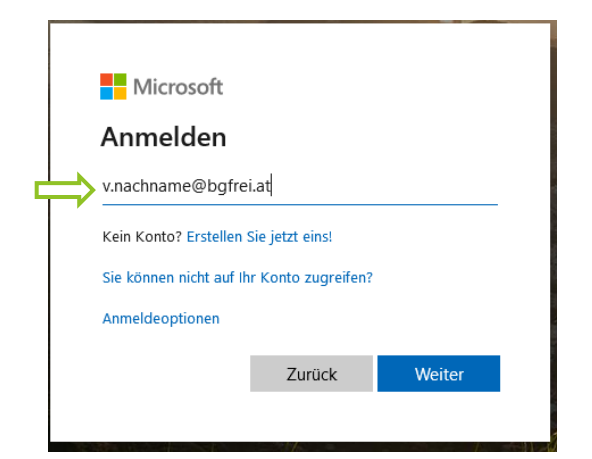

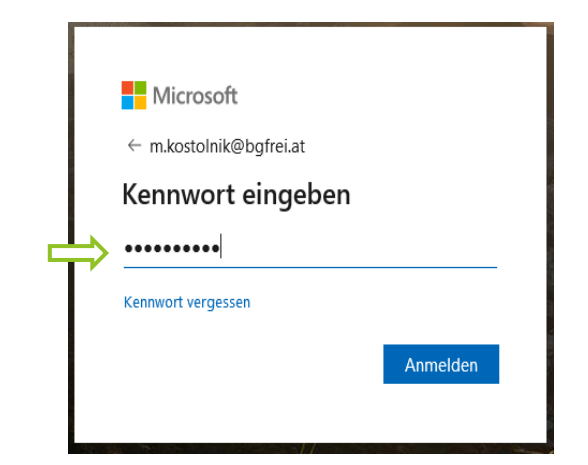

3. Links oben den Button "Outlook" anklicken

....

| Guten Morgen Office Installation >                                                                                                    | Í |
|----------------------------------------------------------------------------------------------------|---|
|                                                                                                    |   |
| Cottool Kaineler Personen Aufgaben Kazala Withibbard Alla Appe<br>Empfohlen C                                                                                                    |   |
| Wannahis Lang bet die general.<br>De um 12-10 Franz Richmedil bet die general.<br>22. Jan. Franz Richmedil bet die general.<br>22. Jan. Franz Richmedil bet die general.<br>22. Jan. |   |
|                                                                                                    |   |

4. Online-Outlook mit deinen E-Mails startet:

| ¢.  | X si panif chantel 100                                                      | 👹 Manuah Dilas Rang 🛛 🕺 🚺 LAAd-Malania Ge                                                                                                    | 4 × 2                               |   |      | -     | <b>a</b> > | e, |
|-----|-----------------------------------------------------------------------------|----------------------------------------------------------------------------------------------------|-------------------------------------|---|------|-------|------------|----|
| €   | - C 0                                                                       | 🛈 🚔 https://www.hall.com                                                                                                    | - 0 0                               |   |      | n D   |            | ÷  |
| 0   | ngis 🔘 billing presid - in                                                  | n 📕 Ofoddiamallar 🖉 Schulle Bartisgin 🖌 Sayaho                                                                                                    | Olivia Interne Organitation Billede |   |      |       |            |    |
| ::: | <ul> <li>Budgemenderun<br/>Bidung, Misserachuk,<br/>und Amsthung</li> </ul> | Burlack P Server                                                                                                    | 0                                   | 0 |      | 9     | • 🤇        | è  |
| -   | Next Nation                                                                 | 🔁 Revis phase matchines – 🗇 Notschools                                                                                                    |                                     |   |      |       |            |    |
|     | familie                                                                     | C Glasse stronge                                                                                                    |                                     |   |      |       |            |    |
| 4   | Poningung                                                                   | Attrappacturations     Androsecturation     Androsecturation     An |                                     |   |      |       |            |    |
| 7   | brook                                                                       | Letter Wolfer                                                                                                    |                                     |   |      |       |            |    |
|     | Farentian kincufigan                                                        | Strong Martin<br>1 Norbert So.234                                                                                                    |                                     |   |      |       |            |    |
|     | Color                                                                       | Danke - Ungerungliche Nachridto-Wart Meaner K.,                                                                                                    |                                     |   |      |       |            |    |
| ۵   | Roningarg                                                                   | AMURENBALLANALANALANALANALANALANALANALANALANA                                                                                                    |                                     |   |      |       |            |    |
| 1   | Onvork                                                                      | Environg sum Milling (SEE Annung Taller)-                                                                                                    |                                     |   |      |       |            |    |
| Þ   | Geordets Damen .                                                            | Scholergenezz<br>Averatilarg auto Educ Internet                                                                                                    |                                     |   |      |       |            |    |
| 1   | Geltadra Benente                                                            | Later Mend                                                                                                    |                                     |   |      |       |            |    |
| ~   | ALC: NO                                                                     |                                                                                                    |                                     |   |      |       |            |    |
|     | Anthe                                                                       | <ul> <li>Bundeshmittag 2020 mitratol<br/>Bundeshmittag 2020 Antarig Paer-3-10-00 19</li> </ul>                                                                                                    | Zu Insendies Diement ausunahlen     |   |      |       |            |    |
|     | The second second second                                                    | 2 Page 1/8 00 L                                                                                                    |                                     |   |      |       |            |    |
|     | Neuer Ontree                                                                |                                                                                                    |                                     |   |      |       |            |    |
|     | Copper                                                                      |                                                                                                    |                                     |   |      |       |            |    |
|     |                                                                             |                                                                                                    |                                     |   |      |       |            |    |
|     | Gruppen versuiten                                                           |                                                                                                    |                                     |   |      |       |            |    |
|     |                                                                             |                                                                                                    |                                     |   |      |       |            |    |
|     | 0 1 1                                                                       |                                                                                                    |                                     |   |      |       |            |    |
|     | P 🖯 🖬 🕯                                                                     | 9 🚺 🗉 🥂                                                                                                    |                                     |   | P 00 | 11.62 | . •        | 1  |

## MOODLE

1. Website https://www3.lernplattform.schule.at/bgfrei/login/index.php aufrufen

| (c) C (c) C (c)    | 🕘 WebGreis 🛛 🗙 🗙                | The DOUBLE Frankeds Has been X +                                                                                                    |     |      | σ |   |
|----------------------------------------------------------------------------------------------------|---------------------------------|----------------------------------------------------------------------------------------------------|-----|------|---|---|
| © targe © takepander von Effortationende © tanden bereiten eine der bereiten eine Schwarz als auf der bereiten aus der bereiten aus aus der bereiten aus aus der bereiten aus auf bereiten aus auf bereiten aus auf bereiten aus auf bereiten aus aus der bereiten aus aus der bereiten aus aus aus der bereiten aus aus der bereiten au | (€) → @ @                       | C 🖨 http://www.lketplathform.adule.at/bghs/tigin/index.pp                                                                                                    | 🖾 🛊 | IA 🖾 | ۹ | Ξ |
| Experiment expension     Codes makers are shown in segment     Codes makers are shown in segment     Codes makers are shown in set     Codes makers are shown in set                                                                                                    | 🕲 Geogle 🔘 biskeyypototot e - A | Bondetsmede Oseenshartaya / tayata Ottolizif * takina Ojaya-thenatar - Bistonia<br>BG&BRG Freistadt                                                                                                    |     |      |   |   |
| Sind Sie zum ersten Mal auf dieser Webseite?<br>1. Der Annetsenann ist der Bindzmannen den Schülteren Ab, der einer Buchsteine ans Worsenene. Preist und dann nam<br>Nach annes 1. B. Kartik Stagt ab. Annetsenannen klaunt<br>für zu Einsteinen Stam Konfeld och zur derschulter Bindzeiter aus.<br>3. Bei der einen Annetsenang wich ihr nach hein langen eine Übersicht mit ausen Daten Nache uns.) Bine bestätigt dieser Seite gasz<br>unter daren ter erstellter angenetier stellt.                                                                                                    |                                 | Journalitanume     Konword engeneelit       Konword     Codex relation attivited and       Codex relation attivited and     Logat                                                                                                    |     |      |   |   |
| News Kosto winger?                                                                                                    |                                 | Sind Sie zum ersten Mal auf dieser Webseite?<br>1. Die konstement die behanzungen die Schalzerge die derote Buchtale einer Vorsanen, Pretruit und dem einer<br>Nachtenen die der schalt mit derotenben klauer<br>Vor Latentenen litten note is Schaltzurg.<br>3. Die die einer in Anstellung einer die Schaltzurg.<br>3. Die die einer Anstellung einer die Schaltzurg.<br>3. Die die einer Anstellung einer die Schaltzurg.<br>3. Die die einer Anstellung einer die Schaltzurg.<br>3. Die die einer Anstellung einer die Schaltzurg.<br>3. Die die einer Anstellung einer die Schaltzurg.<br>3. Die die einer Anstellung einer die Schaltzurg.<br>3. Die die einer Anstellung einer die Schaltzurg.<br>3. Die die einer Anstellung einer die Schaltzurg.<br>3. Die die einer Anstellung einer die Schaltzurg.<br>3. Die die einer Anstellung einer die Schaltzurg.<br>3. Die Schaltzurg einer die Schaltzurg.<br>3. Die Schaltzurg einer die Schaltzurg einer die Schaltzurg.<br>3. Die Schaltzurg einer die Schaltzurg einer die Schaltzurg ein die Schaltzurg einer die Schaltz |     |      |   |   |

2. Mit Benutzername und Passwor wie in der Schule anmelden

| BG                  | &BRG Freistadt                    |
|---------------------|-----------------------------------|
| v.nachname          | Kennwort verges<br>Cookies müssen |
| Anmeldenamen merken |                                   |
| Login               |                                   |

3. Startseite mit Kursbereiche erscheint

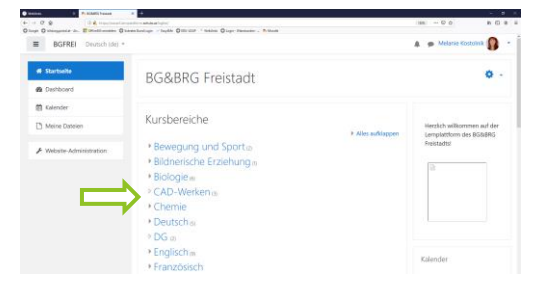

- 4. Wähle ein Fach aus, indem du es anklickst. Entweder erscheint dann bereits der Kurs, den du suchst, oder du musst noch deine Professorin/deinen Professor auswählen.
- Im Kurs findest du dann alle Materialien.
   Zum Herunterladen gewünschtes
   Dokument einfach anklicken.

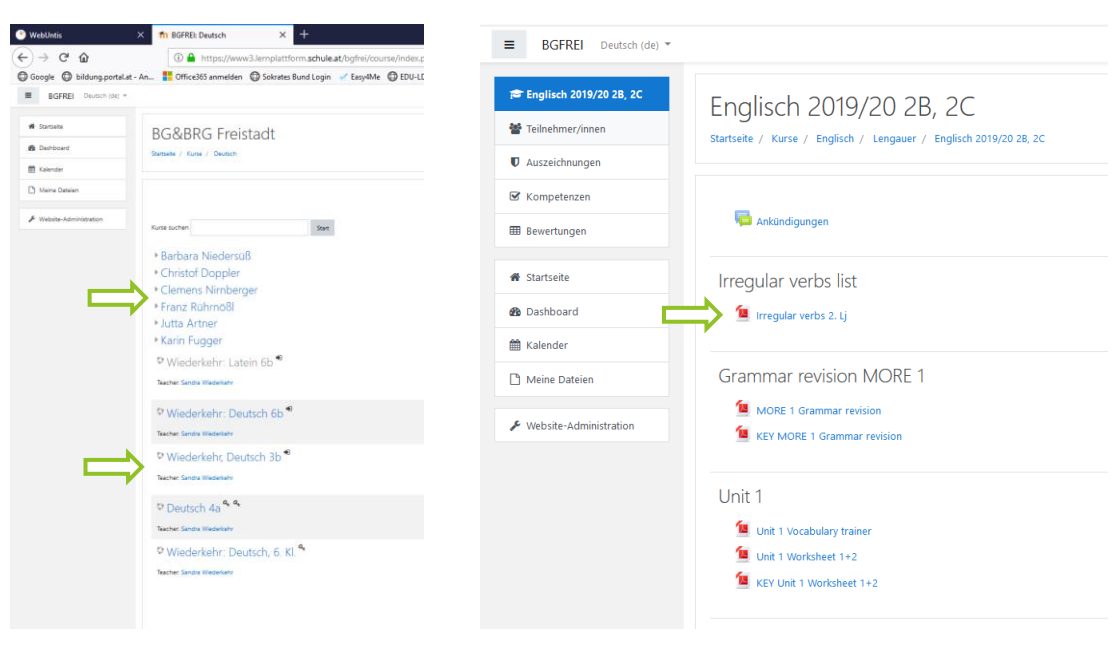